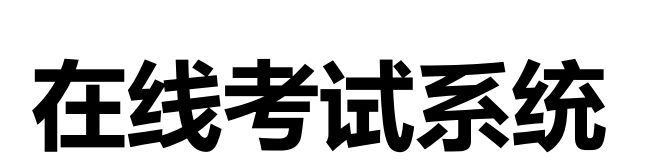

# 考生操作手册

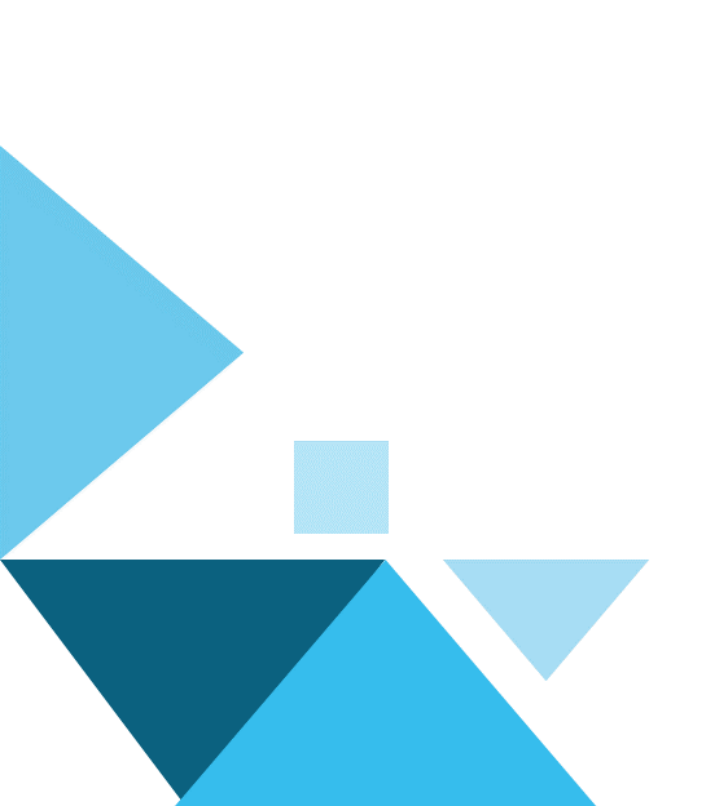

| —, | 考前准备                | 1 -    |
|----|---------------------|--------|
|    | 1.1 考试环境要求          | 1 -    |
|    | 1.2 考试设备要求          | 1 -    |
|    | 1.3 考试纪律要求          | 3 -    |
|    | 1.4 技术支持            | 3 -    |
| 二、 | 操作流程                | 4 -    |
|    | 2.1 登陆考试系统          | 4 -    |
|    | 2.2 进入考试页面并完成作答环境检测 | 4 -    |
|    | 2.3 拍照存档            | 5 -    |
|    | 2.4 确认个人信息          | 6 -    |
|    | 2.5 开启第二视角手机监控      | 6 -    |
|    | 2.6 分享作答屏幕          | 8 -    |
|    | 2.7 进入正式考试          | 9 -    |
|    | 2.8 结束考试            | - 10 - |

目录

# 一、考前准备

本次考试每个考生都会有个人专属的个人考试链接,该链接与考生个人信息绑定,切 勿转发给他人或以任何形式外传。

# 1.1 考试环境要求

- 请选择安静安全、光线充足、不受打扰的空间独自参加考试,不建议在公共场所(如 学校教室、图书馆、咖啡馆、办公室等)考试。
- 2) 考试全过程严禁除考生外的其他人员陪同或出入考试场所。
- 3) 请准备洁净、平整的桌面用于摆放考试设备,桌面上不得出现或使用与考试要求无关的物品。

# 1.2 考试设备要求

1.2.1 用于线上考试的电脑

- 1) 请使用谷歌 Chrome 浏览器(72 版本以上)、QQ/360 浏览器极速模式登录系统进 行作答。
- 2) 网络宽带不低于 20Mbps, 建议使用宽带 50Mbps 或以上的独立光纤网络。
- 3) 摄像头: 内置或外置摄像头, 用于登录拍照并作为考试的主监控视角摄像头。
- 4) 扬声器: 电脑需配备可用的内置或外置扬声器, 并提前调整扬声器音量到合适大小。
- 5) 麦克风: 电脑需配备可用的内置或外置麦克风。
- 6) 考试过程中不得出现、使用额外的显示器。

1.2.2 用于第二视角监控的设备

考生应准备具有上网功能的手机或平板设备,必须带有可正常工作的摄像头,用微信
 扫描作答页面的手机监控二维码,用作第二视角监控。

- 考试前应关闭与考试无关应用程序的提醒功能,将设备设置为静音,避免电话、微信 或其他应用程序打断考试进程。如手机采用 WIFI 联网的,建议设置成"飞行模 式",有助于专心考试,避免考试过程中受电话等干扰。
- 准备好设备支架,第二视角监控设备摄像头建议架设在考试设备的正侧方,应能完整 拍摄到考生电脑桌面、考生双手的动作以及电脑屏幕的状态。

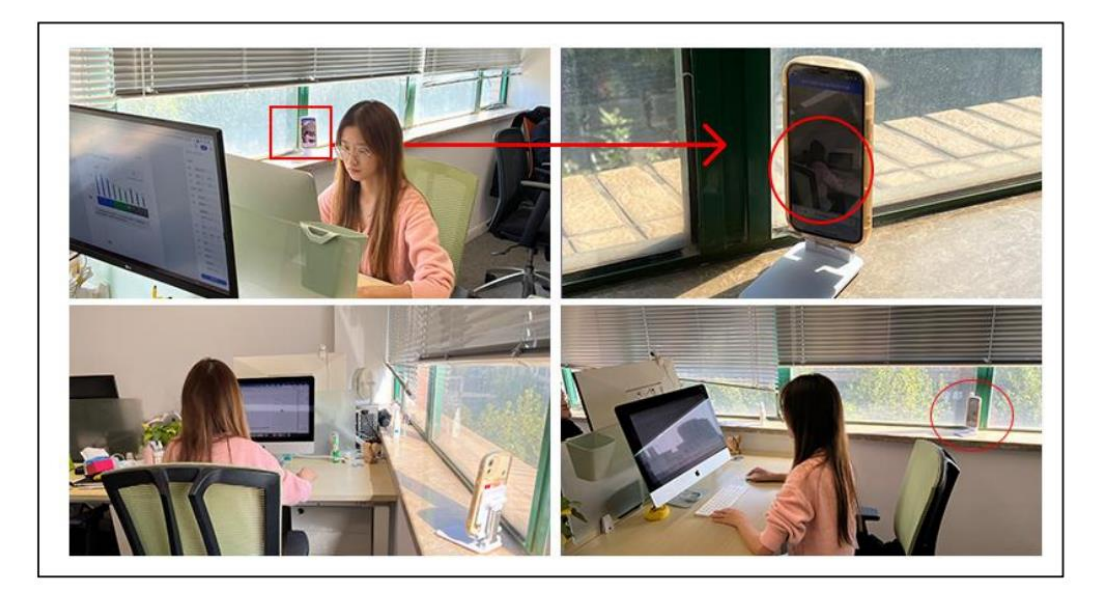

- 1.2.3 其他注意事项
- 1) 开考前确保电脑和第二视角监控设备的电量充足,电脑请使用外接电源,第二视角监 按设备请备好充电线。
- 请务必提前关闭电脑上的其他网页、安全防护软件(如安全卫士、电脑管家)及微信、
   QQ等通讯软件,关闭无线鼠标的休眠功能,不要离开作答页面,并保证网络顺畅。
- 3) 作答过程中遇到突发情况(如断电、断网)退出后,请重启计算机或者重新连接网络,使 用个人考试链接再次登录。在前期网络通畅的情况下,系统会定时保存作答进度,考生 重新登录后可以继续作答。因考生网络或设备故障等原因导致的考试时间损耗,不可获 得补时或补考机会。
- 4) 请提前准备 4G/5G 等手机移动网络作为备用网络,并事先做好调试,注意请仅在网络

无法恢复的前提下,将手机热点作为备选应急选项。手机热点存在不稳定、带宽受限等 问题,可能影响您的作答过程。

# 1.3 考试纪律要求

- 请在相对安静、独立、光线明亮的环境中作答,避免答题过程出现不必要的走动和声 音,作答背景不宜过于复杂,以免影响监考效果。
- 2) 请如实填写个人信息,考试全程独立作答,不由他人代答,不与他人合作答题。
- 考试全程不得使用除作答设备外的任何电子、通信设备及工具书等,后台将全程视频
   监控,并对违纪情况进行照片抓拍、警告、记录等。
- 4) 考试过程中不得切屏离开作答界面。
- 5)考试过程中请始终保持摄像头处于打开状态,不得关闭摄像头或麦克风,不得离开视频监控区域或故意在光线暗处作答。

# 1.4 考试技术支持

过程中如您有解决不了的系统问题,请拨打7\*24小时客服电话400-650-6886。

二、操作流程

- 2.1 登陆考试系统
- 1) 请考生提前至少 30 分钟登录考试系统,进行准备工作。
- 2) 点击考试链接,进入活动选择页面后,选择考试活动。

| 请参加长江产业投资集团的在线测评 🚖                                                                                                    |  |  |  |  |
|----------------------------------------------------------------------------------------------------|--|--|--|--|
| 发件人: Assessment <noreply@shmail.ibeisen.com> 国<br/>(由 post@shmail.ibeisen.com 代发) 时 间: 2024年12月24日(星期二)下午11:19 收件人: 31@qq.com&gt;</noreply@shmail.ibeisen.com> |  |  |  |  |
| <b>皮</b> 邮件可翻译为中文 立即翻译                                                                                                    |  |  |  |  |

, 您好!

长江产业投资集团邀请您参加在线测评。

请您点击以下专属地址进入测评平台: https://bsurl.cn/v2/4HmvJHv0 此链接与您的信息绑定,请勿转发给他人!

如果无法打开上面的链接,请将此地址复制到网页地址栏中: https://beisenutm.ceping.com/pc?ald=yllhEgTOWCHwYyEpzZvRVg== 输入以下信息作答: 通行证:1\_\_\_\_\_\_52 邮箱:2\_\_\_\_\_\_1.com

# 2.2 进入考试页面并完成作答环境检测

1) 同意考生须知

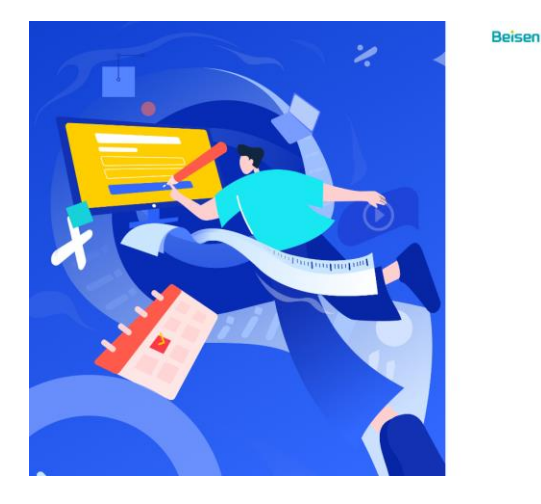

| 为保 | 证作答结果真实有效,本人承诺:                      |   |
|----|--------------------------------------|---|
| 0  | 独立作答<br>独立完成所有题目,不要渴任何资料,不向他人求助      |   |
| 0  | <b>认真负责</b><br>她终以以真负责的态度作者,如实回答每一道题 |   |
| 0  | 试题保密<br>对试题保密,不记录、不作摄任终试题            |   |
| 0  | 自觉担责<br>如有违反上述杀诺的行为,本人意承担所有后果        |   |
|    |                                      |   |
|    |                                      |   |
|    |                                      | 6 |
|    | 同意                                   | 9 |

2) 进行环境及设备检测

进入该页面后,系统会自动开始作答环境、网络和设备的检测,检测均通过 后,勾选"阅读并同意《隐私政策》",点击下一步。

如检测不通过,请及时查看系统提示,或拨打客服电话联系技术支持。

| 摄像头已开启,如仍遇问题请查看「更多解决<br>方案」                 | ❷ 已通过                                                         | ❷ 已通过                                                                               |  |
|---------------------------------------------|---------------------------------------------------------------|-------------------------------------------------------------------------------------|--|
|                                             | ○ 网络检测<br>网络不符合要求时会影响作答体验。<br>请更换网络环境:部分情况下网络检<br>测时间较长,请耐心等待 | 1測<br>要求封会影响作答体验。<br>I环境:部分情况下网络检<br>上、QQ/360极速模式,为避免<br>作答,请关闭vpn、杀毒软件、<br>器插件相关软件 |  |
| And Williams                                | ◎ 请尽快完成扬声器检注                                                  | 则,否则无法进入下一步                                                                         |  |
| 摄像头 FaceTime HD Camera (Built-in) (05ac:85、 | 分 扬声器检测<br>请点击下面的音频,输入听到的内容                                   |                                                                                     |  |
|                                             | 00:00 / 00:00                                                 | ○ 请输入 前定                                                                            |  |

#### 2.3 拍照存档

本次考试要求**手持身份证**拍照,拍照前会弹出"有关信息的使用说明"弹

窗,请点击"接受"后,按照示例,完成拍照存档后,点击下一步。

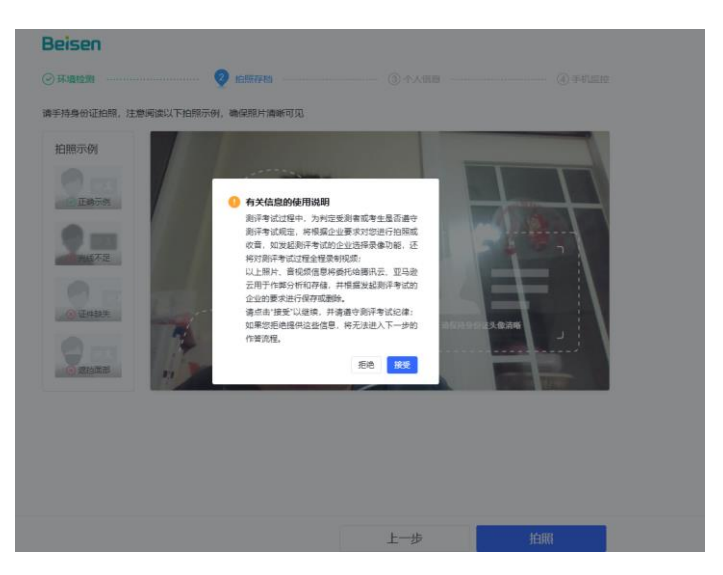

#### 2.4 确认个人信息

确,请点击"下一步"。

确认页面显示的个人信息,如信息有误,请拨打客服电话反馈。如信息均正

| 个人信     |                |  |  |  |  |  |  |
|---------|----------------|--|--|--|--|--|--|
| * 姓名    | 请输入            |  |  |  |  |  |  |
| * 性别    | ○男 ○女          |  |  |  |  |  |  |
| •出生日期   | 出生日期           |  |  |  |  |  |  |
| * 学历    | 清选择            |  |  |  |  |  |  |
| * 你的个人信 | 思会用极身份核验,请认真填写 |  |  |  |  |  |  |
|         | 上一步 下一步        |  |  |  |  |  |  |

## 2.5 开启第二视角手机监控

使用微信扫描页面显示的二维码,开启手机监控.

#### Beisen

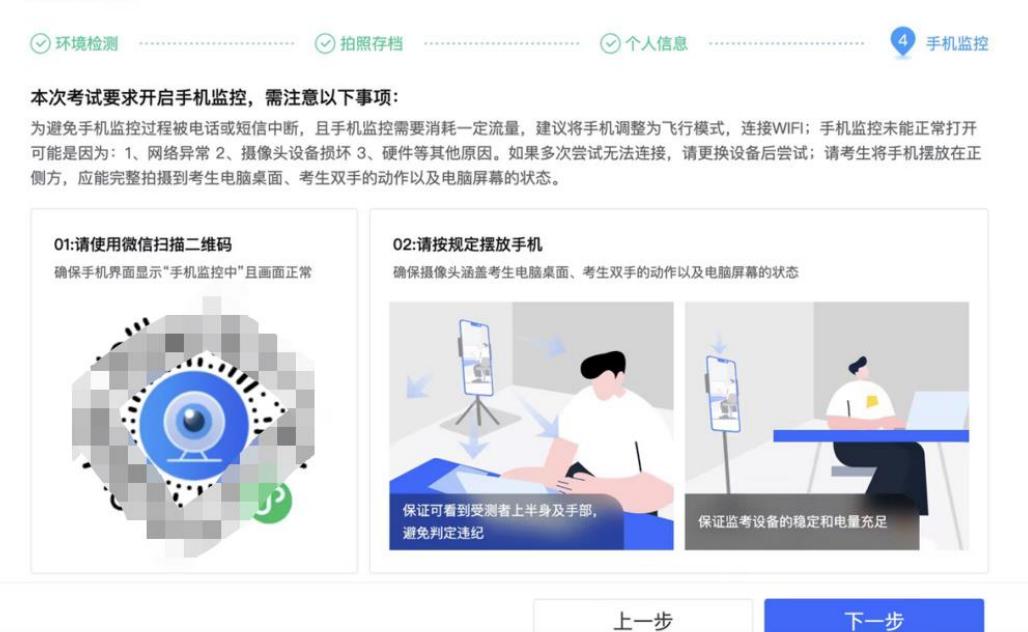

# 手机扫码后,点击"进入手机监控",并"接受"跳出的信息使用说明弹窗。

| 远程评估助手 ••• ④                                                           | 远程评估助手 ••• ④                                                                       |
|------------------------------------------------------------------------|------------------------------------------------------------------------------------|
| 欢迎使用远程评估助手                                                             | 欢迎使用远程评估助手                                                                         |
| • 建议将手机调为飞行模式,并连接WiFi。                                                 | · 建议将手机调为飞行模式,并连接WiFi。                                                             |
| • 将手机放置在侧方或斜后方,并调整前后置摄<br>像头,确保作答设备、上半身、手部、桌面和<br>周边环境在监控范围内,以避免监考官误判。 | *将手机放置在侧方或斜后方,并调整前后置摄像头,确保作答设备、上半身、手部、桌面和<br>周边环境在监控范围内,以避免监考官误判。                  |
| • 如果您的手机在监控过程中一直有拍照的声音<br>出现干扰了您的作答,请打开手机静音键(仅<br>设置音量为0也可能存在拍照声)。     | "如果您的手机在监控过程中一直有扫照的严皆<br>出现干扰了您的作答,请打开手机静音键(仅<br>设置音量为0也可能存在拍照声)。                  |
| <sup>•</sup> 如遇到问题,请重新扫描作答页面上手机监控<br>二维码,重新进入手机监控。                     | 有关信息的使用说明                                                                          |
| 我们即将采集您的照片视频或声音信息,并遵循前述隐私政策<br>使用此类信息,点击进入表示您已同意                       | 测评考试过程中,为判定受测者或考生是否遵守测评考<br>试规定,将持续对您进行拍照和收音,如发起测评考试<br>的企业选择录像功能,还将对测评考试过程全程录制视频; |
| 进入手机监控                                                                 | 以上照片、音视频信息将委托给腾讯云、阿里云用于作<br>弊分析和存储,并根据发起测评考试的企业的要求进行<br>保存或删除。                     |
|                                                                        | 请点击"接受"以继续,并请遵守测评考试纪律;如果您<br>拒绝提供这些信息,将无法进入下一步的作答流程。                               |
|                                                                        | 退出监控 接受                                                                            |
|                                                                        |                                                                                    |

此时手机端会显示"手机正常监控中",并出现监控画面:

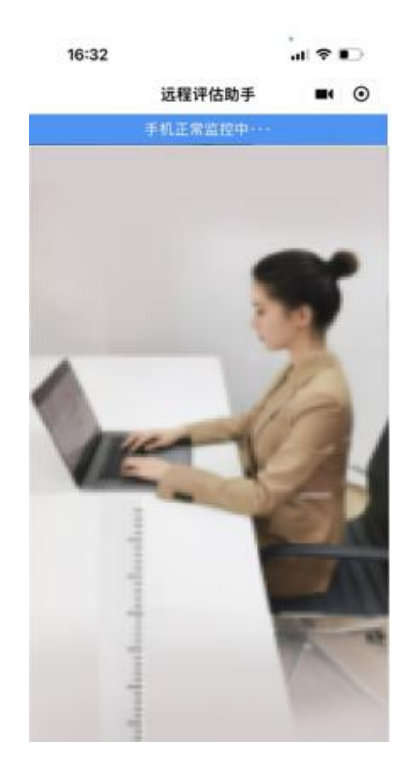

#### 手机监控正常开启后, 电脑页面即会显示"扫码成功", 点击下一步操作即可。

# <section-header><section-header><section-header><section-header><section-header><section-header><section-header><complex-block><complex-block>

#### 2.6 分享作答屏幕

进入答题页面即进入监控视角,选择左图"确认分享"后,再选择右图的共享"整个

屏幕",系统将全程监控作答页面屏幕。

|            | 长江产投资,自己有                                          | a start and a start and a start a start a start a start a start a start a start a start a start a start a start | Microsoft Edge 标签页 | 窗口 |
|------------|----------------------------------------------------|----------------------------------------------------------------------------------------------------|--------------------|----|
| 第一部分       |                                                    | 去荷籠〉                                                                                                    |                    |    |
|            |                                                    |                                                                                                    |                    |    |
| 0 本次       | 考试要求分享作答屏幕                                         |                                                                                                    |                    | 8  |
| 唐西州<br>凤无关 | 8的第四型的屏幕进行分享,作高过程中屏幕综合被全程监控,清注<br>1933年,以免监考官利益为作弊 | 9×                                                                                                    |                    | 80 |
|            |                                                    | <del>分享</del>                                                                                                   | 整个拼幕               |    |
|            |                                                    |                                                                                                    |                    |    |
|            |                                                    |                                                                                                    |                    |    |

选择要与 beisenutm.ceping.com 共享的内容

#### 2.7 进入正式考试

| Beisen |                                          | 您好 |
|--------|------------------------------------------|----|
|        | // mm                                    |    |
|        | -                                        |    |
|        | 距答题开始还有<br>00 : 01 : 58                  | 0  |
|        | 开始时间:2024 (北京时间)<br>开始时间则將自动发卷,如未发卷请蜀练页面 | •  |

正式考试开始前,系统页面会显示倒计时。

到达正式考试开始时间,系统会自动发卷,点击"去答题",进入正式作答页面。

|   |        | 长江产技      |            |  |
|---|--------|-----------|------------|--|
| • | 国 第一部分 | ŧ         | 去答题〉       |  |
|   | q.com  | ~1ead com | ~1.Cal.com |  |

考试答题界面介绍:

- ① 考试时间信息 (可查看当前时间和整场考试剩余时间)
- ② 题目导航 (可查看当前题目作答进度,已作答后题号按钮会显示绿色)
- ③ 手机监控视角 (视频框可拖动位置; 如手机监控掉线, 系统会显示连接失败,

#### 可重新使用微信扫描二维码登录)

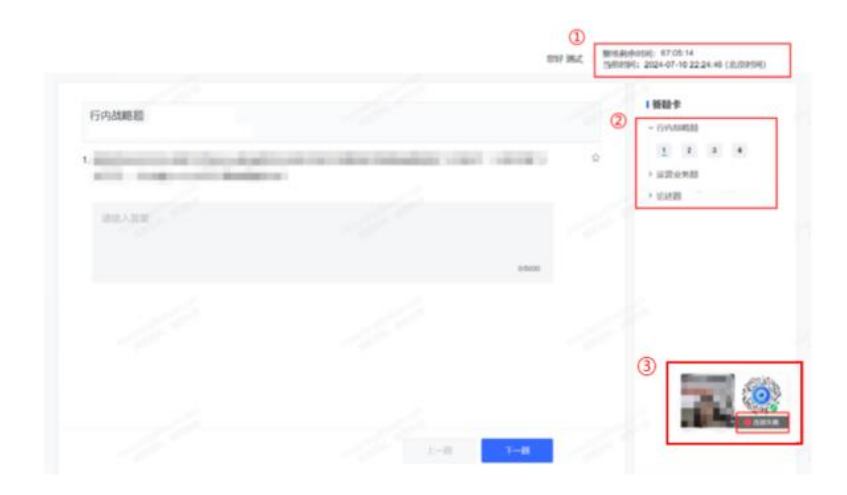

#### 2.8 结束考试

考生在考试结束时间前完成作答,可点击提交,结束考试。注意,确定提交后
 无法再返回修改任何作答内容。

|                              |       | 1/5000 |
|------------------------------|-------|--------|
| <b>! 您确定要提交吗?</b><br>提交后不可修改 | 取消 提交 |        |

考生确定提交后,系统会显示"恭喜完成作答"页面(见下图),考试顺利结束。未显示此页面请及时拨打客服电话确认。

3)到达考试结束时间,系统会自动收卷,收卷后会显示"恭喜完成作答"页面(见下图),考试顺利结束。未显示此页面请及时拨打客服电话确认。

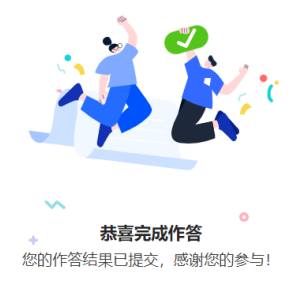